Step 1: In Aggie Schedule Builder, select the correct term and click save.

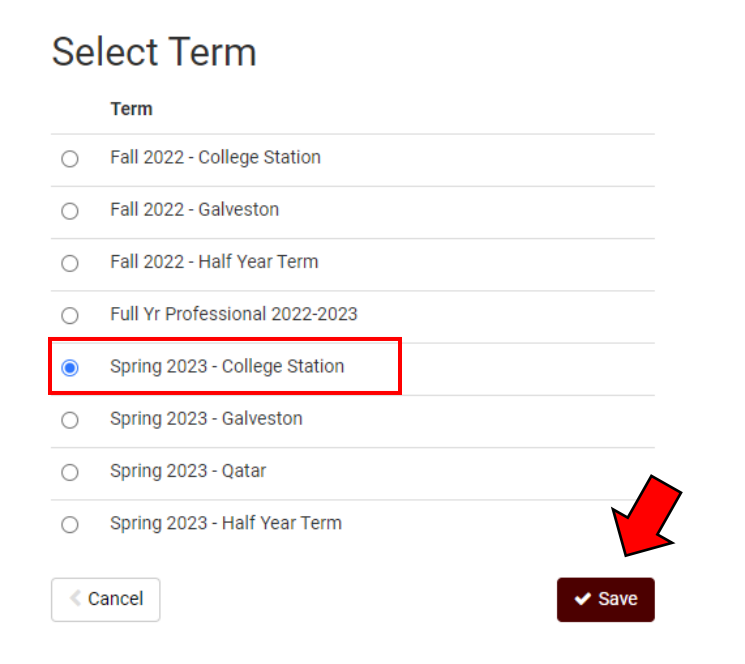

## Step 2: Click on the "Current Schedule" tab.

|    | O Build Schedule                                                   | 😭 Shopping Cart (0)       | 🛗 Current    | Sche    | dule (6)                              |                        | @ Help                              | 🕞 Sign out |
|----|--------------------------------------------------------------------|---------------------------|--------------|---------|---------------------------------------|------------------------|-------------------------------------|------------|
|    |                                                                    |                           |              |         | Ā                                     | M                      |                                     |            |
| 1  | Term                                                               | Spring 2023 - College     | Station      | Ct      | hange                                 | Course Status          | Open & Full w/Waitlist Open         | Change     |
| \$ | Sessions                                                           | All Sessions Selected     |              | Ct      | hange                                 | Instruction Modes      | All Instruction Modes Selected      | Change     |
|    |                                                                    |                           |              |         | UIN: 73                               | 000255                 |                                     |            |
|    | Instruct                                                           | ions: Add desired courses | s and breaks | and o   | click Gene                            | rate Schedules button! | ×                                   |            |
|    | OUISES<br>Select All<br>AGEC 344<br>Ecod and Agricultural L        | aw 🌣 S                    | + A          | dd Co   | i i i i i i i i i i i i i i i i i i i | Add times during the   | day you do not wish to take classes | Add Break  |
|    | AGEC 429<br>Agricultural Policy<br>Prerequisites                   | <b>¢</b> s                | ections 🚹    | 6       | ۲                                     |                        |                                     |            |
|    | AGEC 481<br>Ethics in Agribusiness a<br>Economics<br>Prerequisites | nd Agricultural 🏻 🏠 S     | ections 🚹    | <b></b> | ۲                                     |                        |                                     |            |
|    | MGMT 311<br>Legal and Social Environ<br>Business                   | nment of 🌼 S              | ections 📵    |         | ۲                                     |                        |                                     |            |
|    | SPMT 337<br>International Sport Busi                               | ness 🔅 S                  | ections 👔    |         | ۲                                     |                        |                                     |            |

Step 3: Select "Edit or Drop Classes" in the top right-hand corner.

| Ent   | er CRN                            |                            | Regis          | ster   |         |         |                                   | Edit or Drop Classes                                        |
|-------|-----------------------------------|----------------------------|----------------|--------|---------|---------|-----------------------------------|-------------------------------------------------------------|
| dd "; | comma for mul                     | tiple adds (e              | e.g., 1234, 12 | 00)    |         |         |                                   |                                                             |
|       | Status                            | CRN<br>#                   | Subject        | Course | Section | Credits | Instruction Mode                  | Day(s) & Location(s)                                        |
|       | <ol> <li>Enrolled</li> </ol>      | 10095                      | AGEC           | 344    | 501     | 3       | Traditional Face-to-Face<br>(F2F) | TTh 8:00am - 9:15am 01/17/2023 - 05/09/2023 -<br>AGLS 116   |
|       | Restrictions<br>Instructor: B     | oadu, Fred                 | l 0.           |        |         |         |                                   |                                                             |
|       | <ul> <li>Enrolled</li> </ul>      | 12581                      | AGEC           | 429    | 901     | 3       | Traditional Face-to-Face<br>(F2F) | TTh 12:45pm - 2:00pm 01/17/2023 - 05/09/2023 -<br>HPCT 101  |
|       | Prerequisites Re<br>Instructor: F | estrictions<br>ischer, Bar | t Lynn         |        |         |         |                                   |                                                             |
|       | 1 Enrolled                        | 28358                      | AGEC           | 481    | 500     | 1       | Traditional Face-to-Face<br>(F2F) | W 4:10pm - 5:00pm 01/18/2023 - 05/03/2023 - PLPN<br>106     |
|       | Prerequisites Re<br>Instructor: N | estrictions<br>ewcomb, l   | Deanna L.      |        |         |         |                                   |                                                             |
|       | 1 Enrolled                        | 18355                      | ANSC           | 485    | 519     | 3       | Non-traditional                   | 01/17/2023 - 05/09/2023                                     |
|       | Instructor: S                     | kaggs, Chi                 | ris L.         |        |         |         |                                   |                                                             |
|       | <ul> <li>Enrolled</li> </ul>      | 40979                      | MGMT           | 311    | 501     | 3       | Traditional Face-to-Face<br>(F2F) | TTh 11:10am - 12:25pm 01/17/2023 - 05/09/2023 -<br>WCBA 113 |
|       | Prerequisites Re                  | estrictions<br>ot Assigne  | ed             |        |         |         |                                   |                                                             |
|       | <ol> <li>Enrolled</li> </ol>      | 14567                      | SPMT           | 337    | 599     | 3       | Web Based                         | 01/17/2023 - 05/09/2023                                     |
|       | Restrictions                      |                            | le d           |        |         |         |                                   |                                                             |
|       | Instructor: P                     | ark, Sango                 | nul            |        |         | 10 17   |                                   |                                                             |

Step 4: A drop down list should be available for the variable credit course. From here, you can select the number of hours you would like the course to count for.

| Edit or Drop Classes for Spring 2023 - College Station Cancel Save |                                |                |                     |                                                          |  |  |  |  |  |
|--------------------------------------------------------------------|--------------------------------|----------------|---------------------|----------------------------------------------------------|--|--|--|--|--|
| Course                                                             | Section                        | Class Settings | Registration Status | Day(s) & Location(s)                                     |  |  |  |  |  |
| AGEC-344                                                           | 501                            |                | Enrolled 💌          | TTh 8:00am - 9:15am 01/17/2023 - 05/09/2023 - AGLS 116   |  |  |  |  |  |
| Instructor: Boadu, Fred O.                                         |                                |                |                     |                                                          |  |  |  |  |  |
| AGEC-429                                                           | 901                            |                | Enrolled 👻          | TTh 12:45pm - 2:00pm 01/17/2023 - 05/09/2023 - HPCT 101  |  |  |  |  |  |
| Instruct                                                           | Instructor: Fischer, Bart Lynn |                |                     |                                                          |  |  |  |  |  |
| AGEC-481                                                           | 500                            |                | Enrolled 🝷          | W 4:10pm - 5:00pm 01/18/2023 - 05/03/2023 - PLPM 106     |  |  |  |  |  |
| Instruct                                                           | Instructor: Newcomb, Deanna L. |                |                     |                                                          |  |  |  |  |  |
| ANSC-485                                                           | 519                            | Credits 3 🗸    | Enrolled 💌          | 01/17/2023 - 05/09/2023                                  |  |  |  |  |  |
| Instructor: Skaggs, Chris L.                                       |                                |                |                     |                                                          |  |  |  |  |  |
| MGMT-311                                                           | 501                            | 7              | Enrolled 💌          | TTh 11:10am - 12:25pm 01/17/2023 - 05/09/2023 - WCBA 113 |  |  |  |  |  |
| Instructor: Not Assigned                                           |                                |                |                     |                                                          |  |  |  |  |  |
| SPMT-337                                                           | 599                            |                | Enrolled 💌          | 01/17/2023 - 05/09/2023                                  |  |  |  |  |  |
| Instruct                                                           | Instructor: Park, Sangchul     |                |                     |                                                          |  |  |  |  |  |